### **FAQ about Drive Technology**

# Service & SUPPORT

**Technology CPUs** FAQ

Controlling a SINAMICS ALM via PROFIBUS

### SIEMENS

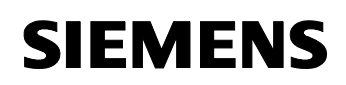

#### Entry ID: 21971603

### **Table of Contents**

| Table o | f Contents2                                                                     |
|---------|---------------------------------------------------------------------------------|
| Questic | on2                                                                             |
|         | How can I control a SINAMICS "Active Line Module" (ALM) via Profibus DP Drive?2 |
| Answer  | 2                                                                               |
|         | Follow the steps of the description2                                            |
| 1       | Background3                                                                     |
| 2       | Configuration Instructions                                                      |
| 2.1     | HW Config                                                                       |
| 2.2     | S7T Config5                                                                     |
| 2.2.1   | Configuration SINAMICS                                                          |
| 2.3     | Aligning S7T Config with HW Config 10                                           |
| 2.4     | Technology Objects Manager (TOM) 17                                             |
| 2.5     | Simatic Manager 17                                                              |
| 3       | The Block ALM_Control                                                           |
| 3.1     | Input parameters                                                                |
| 3.2     | Output parameters                                                               |
| 3.3     | DP Slave OK connection                                                          |
| 3.4     | Connections IN Addr and OUT Addr                                                |
| 3.5     | Recommendations                                                                 |
| 3.6     | LAD and FBD                                                                     |

This entry is from the Internet offer of Siemens AG, Automation and Drives, Service & Support. Clicking the link below directly displays the download page of this document.

http://support.automation.siemens.com/WW/view/en/21971603

### Question

How can I control a SINAMICS "Active Line Module" (ALM) via Profibus DP Drive?

### Answer

Follow the steps of the description.

Controlling a SINAMICS ALM via Profibus Entry ID: 21971603

### 1 Background

There is no technology object for the SINAMICS ALM (active line module) and it can consequently not be powered up like an axis via MC\_Power. However, the option (from S7-Technology V2.0 on) of limited access to devices at PROFIBUS DP Drive (byte address 0-63) exists via the MC blocks MC\_ReadPeriphery and MC\_Write Periphery. This enables to power up the ALM from the user program.

In the following, an example is used to describe this process.

### 2 Configuration Instructions

### 2.1 HW Config

1. Create the SINAMICS drive in the hardware configuration (in the example PROFIBUS address 4 is to be assigned to the drive).

| Control - Simaric Solo(1) (control - Alm Control)      |
|--------------------------------------------------------|
| <b>nal</b> Scarou Fair Turc Wew Obdours Williagow Helb |
|                                                        |
|                                                        |
| PROFIBUS(1): DP master system (1)                      |
|                                                        |
|                                                        |
| 3 Jechnologie                                          |
| X3 DP(DRIVE)                                           |
| X11 E/A                                                |
| 4 DP Slave Properties 🔀                                |
| 5<br>6 Control Configuration Clash Construction        |
|                                                        |
| 8 Default 🗂 Same for all objects                       |
| 9 Object Telegrams                                     |
| 1 Standard telegram 1, PZD-2/2                         |
|                                                        |
|                                                        |
|                                                        |
|                                                        |
|                                                        |
|                                                        |
| Survey (Detail /                                       |
|                                                        |
| Slot Modul D                                           |
| A master-Slave configuration 1                         |
| 2 ST CPU 31716E<br>V1 MEV/DP Master: (2) DP(DRIVE)     |
| 3 Jacknolo - Station: SIMATIC 300(1)                   |
| X3 DP(DR/VE) Comment.                                  |
| X11 EA                                                 |
|                                                        |
| 5 OK Cancel Help                                       |
|                                                        |

#### Controlling a SINAMICS ALM via Profibus Entry ID: 21971603

- 2. For the moment, do not modify the telegram setting Standard telegram 1, PZD2/2.
- 3. Do not forget to select clock synchronization for SINAMICS in the Clock Synchronization tab.
- 4. Save and compile your hardware configuration.

| Figu     | ure 2-2            |                 |                    |               |                 |           |                  |              |                                 |
|----------|--------------------|-----------------|--------------------|---------------|-----------------|-----------|------------------|--------------|---------------------------------|
| <u>D</u> | HW Co              | nfig -          | [SIMA]             | FIC 3         | 00(1)           | (Config   | uration)         | AL           | M_Control]                      |
| 00       | <u>Station</u>     | <u>E</u> dit    | Insert             | PLC           | ⊻iew            | Options   | <u>W</u> indow   | <u>H</u> elp |                                 |
|          | <u>N</u> ew<br>Ope | <br>n           | JE                 |               |                 |           | Ctrl+N<br>Ctrl+O |              | <u>₩</u> <u>N</u>               |
|          | Ope                | e               | v <b>.</b>         |               |                 |           |                  |              | OFIBUS(1): DP master system (1) |
|          | <u>S</u> ave       |                 |                    |               |                 |           |                  |              |                                 |
|          | Save               | e and C         | ompile             | h.            |                 |           | Ctrl+S           |              |                                 |
|          | Prop               | er <u>t</u> ies |                    | Ů             |                 |           |                  |              | (4) SINAMII                     |
|          | _ <u>I</u> mpo     | ort             |                    |               |                 |           |                  |              |                                 |
|          | - <u>E</u> xpo     | ort             |                    |               |                 |           |                  |              |                                 |
|          | Con:               | sistency        | / C <u>h</u> eck   |               |                 |           | Ctrl+Alt+        | ŀК           |                                 |
|          | Che                | :k CiR C        | Iompatibi          | ilit <u>y</u> |                 |           | Ctrl+Alt+        | -F           |                                 |
|          | - <u>P</u> rint    |                 |                    |               |                 |           | Ctrl+P           |              |                                 |
|          | Print              | Previe          | <u>w</u>           |               |                 |           |                  |              |                                 |
|          | Page               | e Setup         |                    |               |                 |           |                  |              |                                 |
|          | 1 AL               | M_Cont          | rol\SIMA<br>Maua2D | TIC 30        | 00(1)<br>SIMATI | C 200/1)  |                  |              |                                 |
|          | i 21e<br>3te       | st\SIMA         | TIC 300            | (1)           | JIMATI          | C 300(1)  |                  |              |                                 |
|          | <u>4</u> Te        | mplate_         | _fl_shear          | s_exp         | \SIMAT          | TC 300(0) |                  |              |                                 |
| <        | E <u>x</u> it      |                 |                    |               |                 |           | Alt+F4           |              |                                 |
|          | -<br>              | ເຫ ເມ           | 3                  |               |                 |           |                  |              |                                 |

5. Subsequently exit the hardware configuration.

Controlling a SINAMICS ALM via Profibus Entry ID: 21971603

### 2.2 S7T Config

1. Open the technology Opening for the first time immediately opens S7T Config.

Figure 2-3

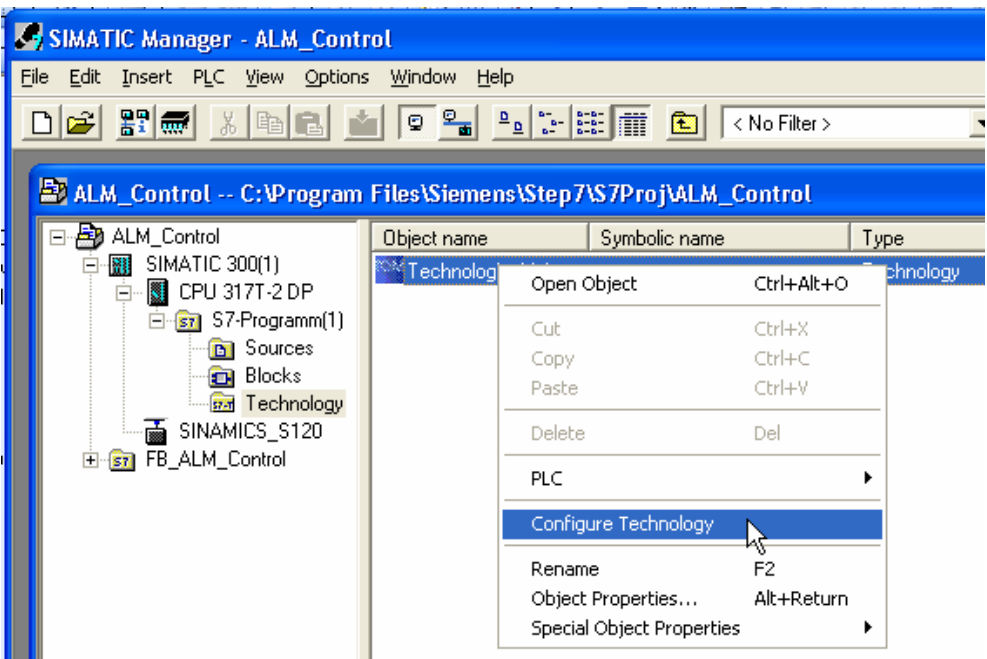

2. Now configure your SINAMICS drive (you can of course also perform an automatic configuration online).

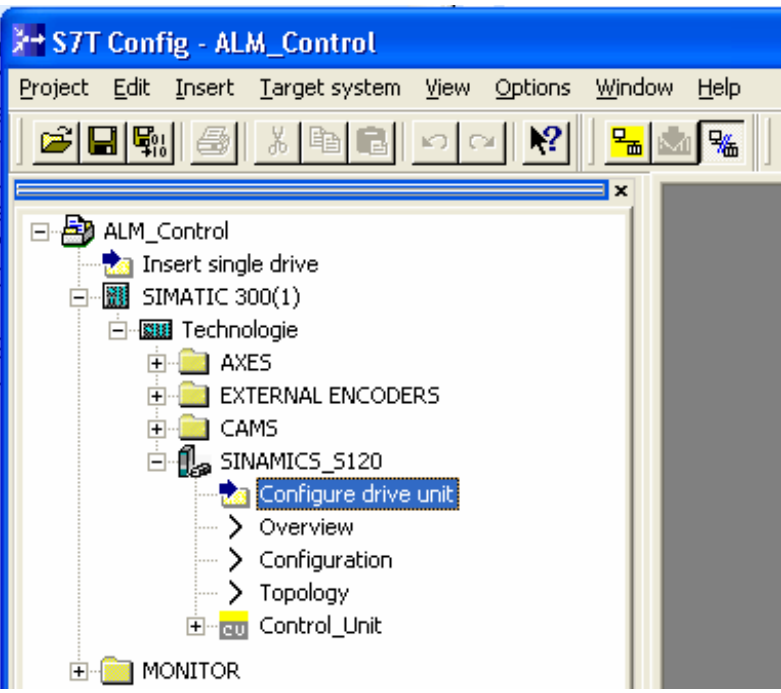

Controlling a SINAMICS ALM via Profibus Entry ID: 21971603

### 2.2.1 Configuration SINAMICS

1. Double-clicking Configure drive unit results in the menu-driven configuration of SINAMICS.

| Configuration - SINAMICS                                              | S_S120 - Insert infeed                                                                                                    |
|-----------------------------------------------------------------------|----------------------------------------------------------------------------------------------------|
| Option module  Infeed Infeed PROFIBUS process da Insert drive Summary | This wizard helps you to configure a drive unit with a drive<br>and optionally with an infeed.<br>Are you using a SINAMICS infeed with<br>DRIVE-CLiQ connection in this drive unit? |
|                                                                       | < <u>B</u> ack <u>Continue</u> <u>H</u> elp                                                                                                    |

#### Controlling a SINAMICS ALM via Profibus Entry ID: 21971603

2. Select Yes and Continue, subsequently the ALM is selected

| Configuration - SINAMIC                                                                                                    | S_S120_1 - Infeed                                                       |                                   |                |                 |              |
|----------------------------------------------------------------------------------------------------|-------------------------------------------------------------------------|-----------------------------------|----------------|-----------------|--------------|
| Option module                                                                                                    | Configure the infeed:                                                   |                                   |                |                 |              |
| ✓Insert infeed                                                                                                    | <u>N</u> ame:                                                           | Infeed_1                          |                |                 |              |
| Infeed - additional data                                                                                                    | Operating type:                                                         | Active lin                        | ne module      |                 | -            |
| Insert drive                                                                                                    | Supply voltage range:                                                   | 3AC 380                           | - 480 V        |                 | -            |
| Summary                                                                                                    | Cooling method:                                                         | Internal a                        | air cooling    |                 | •            |
|                                                                                                    | Туре:                                                                   | Everythin                         | ng except C    | abinet Elements | -            |
|                                                                                                    | Selection                                                               |                                   |                |                 |              |
|                                                                                                    | Type (order no.)<br>ISSL 3130-7TE 21-644x                               | Rate<br>16 kW                     | Rated<br>27 A  | Code num        |              |
|                                                                                                    | 6SL3130-7TE23-6AAx                                                      | 36 kW                             | 60 A           | 10016           |              |
|                                                                                                    | 6SL3130-7TE28-0AAx                                                      | 80 kW                             | 134 A          | 10018           |              |
| in the second second seco | 6SL3330-7TE31-2AAx                                                      | 132                               | 200 A<br>210 A | 16001           |              |
| =                                                                                                    | 6SL3330-7TE32-6AAx<br>6SL3330-7TE33-8AAx                                | 160<br>235                        | 260 A<br>380 A | 16002<br>16004  |              |
|                                                                                                    | 6SL3330-7TE35-0AAx<br>6SL3330-7TE36-1AAx                                | 300<br>380                        | 490 A<br>605 A | 16005<br>16006  |              |
|                                                                                                    | 691 3330.7TE 39.4AA                                                     | 500                               | 940 A          | 16008           | <b>×</b>     |
|                                                                                                    | I Ine <u>filter</u> available                                           | o ovoiloblo                       |                |                 |              |
|                                                                                                    |                                                                         | s avaliable                       |                |                 |              |
|                                                                                                    | <u>Parallel connection</u>                                              |                                   |                |                 |              |
|                                                                                                    | < <u>B</u> ack                                                          | <u>C</u> ontinue >                | ,              |                 | <u>H</u> elp |
|                                                                                                    | <u>Voltage sensing modul</u> <u>Parallel connection     <u>Back</u></u> | e available<br><u>C</u> ontinue > | · ]            |                 | <u>H</u> elp |

### Controlling a SINAMICS ALM via Profibus Entry ID: 21971603

3. In the next window, select Siemens telegram 370 for the infeed (370)

| Configuration - SINAMIC                                        | S S120 1 - PROFIBUS process data exchange (infeed)                                                                                                    |                  |
|----------------------------------------------------------------|----------------------------------------------------------------------------------------------------|------------------|
| Option module     Insert infeed                                | Infeed: Infeed_1                                                                                                    |                  |
| <ul> <li>✓Infeed</li> <li>✓Infeed - additional data</li> </ul> | Select the PROFIBUS message frame type:                                                                                                    |                  |
| ☐ PF01F18US processed<br>☐ Insert drive<br>☐ Summary           | PROFIBUS P20 message frame: SIEMENS telegram 370 for the infe<br>SIEMENS telegram 370 for the infeed (370)<br>Free telegram configuration with BICO (999)                                        | $\triangleright$ |
|                                                                | Length:<br>Input data (words):                                                                                                    |                  |
|                                                                | Output data (words):                                                                                                    |                  |
|                                                                | Notes:<br>1. The PROFIBUS process data will be interconnected to BICO<br>parameters in accordance with the selected message frame type.<br>These BICO parameters cannot be subsequently changed. |                  |
|                                                                | < <u>B</u> ack <u>C</u> ontinue > <u>H</u> elp                                                                                                    |                  |

Controlling a SINAMICS ALM via Profibus Entry ID: 21971603

4. You are then prompted to define your power unit(s).

| Figure 2-8<br>Configuration - SINAMIC                                                                                                   | CS_S120_1 - Insert drive                                          |
|----------------------------------------------------------------------------------------------------|-------------------------------------------------------------------|
| Option module     Insert infeed     Infeed     Infeed     Infeed - additional data     PROFIBUS process da     Incert drive     Summary | Do you want to configure a drive (power unit, motor,<br>encoder)? |
|                                                                                                    |                                                                   |
|                                                                                                    | < <u>B</u> ack <u>C</u> ontinue > <u>H</u> elp                    |

**Note** The following steps, the configuration of SINAMICS, are not described explicitly since they are not part of the FAQ.

The following components or settings were used in the example and the respective information is displayed in the figures below:

- A double motor module is used.
- The motors feature a Drive-CliQ interface.
- The selected Profibus message frame is 105 to ensure that DSC can be used.

Controlling a SINAMICS ALM via Profibus Entry ID: 21971603

### 2.3 Aligning S7T Config with HW Config

1. After completing the SINAMICS configuration (Chapter 2.2.1), in the Navigator in SINAMICS S120 open Configuration.

Now you see the PROFIBUS communication of your configured SINAMICS drive:

#### Figure 2-9

| Market S7T Config - ALM_Control                                                                                                    |                               |                                                    |               |                   |      |
|----------------------------------------------------------------------------------------------------|-------------------------------|----------------------------------------------------|---------------|-------------------|------|
| Project Edit Insert Target system View Options                                                                                                    | s <u>W</u> indow <u>H</u> elp |                                                    |               |                   |      |
|                                                                                                    |                               |                                                    |               |                   |      |
| E ALM Control                                                                                                    | I SINAMICS_S120 - Conf        | iguration                                          |               |                   |      |
| Insert single drive                                                                                                    | PROFIBUS message frame        | Version overview                                   |               |                   |      |
| E-CONTECHNOLOgie                                                                                                    | The drive objects are suppli  | ed with data in the following sequence from the Pf | ROFIBUS mess  | age frame:        |      |
| 🕀 🧰 External Encoders                                                                                                    | Object Drive object -Ne       | D. Message frame type                              | l address 0 a | address Axi       |      |
| E CAMS                                                                                                    | 1 Infeed_1 2                  | SIEMENS telegram 370 for infeed                    | 256259 25     | 56259             |      |
| □ INAMICS_S120                                                                                                    | 2 Drive_1 3                   | SIEMENS telegram 105                               | ?????? ??     | ????? Achs        |      |
| > Overview                                                                                                    | 3 Drive_2 4                   | SIEMENS telegram 105                               | ?????? ??     | ????? Achs        |      |
| > Configuration                                                                                                    | 4 Control_Unit 1              | Free message frame configuration with BICO         |               |                   |      |
| Control_Unit     Configuration         → Configuration         → Control logic         → Control logic         → Control logic         → Control logic         → Sourchastion         ⊕ → Communication         ⊕ → Diagnostics | <                             |                                                    |               |                   |      |
| G Sprives<br>→ Insert drive<br>B Montrop<br>Montrop<br>Montrop                                                                                                    | <u>«</u>                      |                                                    | Align with    | <u>H</u> W Config |      |
|                                                                                                    |                               |                                                    |               | Close             | Help |
|                                                                                                    | SINAMICS_3120                 | 0/01                                               |               |                   |      |
| Press F1 to open Help display.                                                                                                    |                               | Offline mode                                       |               |                   |      |

- 2. Click the Align with HW Config button.
- 3. Click Yes in the message box to start the hardware addressing.

| Alignmen | t with HW Config                                                                                                    |
|----------|----------------------------------------------------------------------------------------------------|
| 1        | The PROFIBUS (DP slave) configuration in HW Config will be reconfigured.                                                                           |
|          | Note:<br>The alignment with HW Config affects all available drives of this drive unit. Any user-specific message<br>frame extensions will be lost. |
|          | Do you want to carry out the alignment with HW Config now?                                                                                         |
|          |                                                                                                    |

#### Controlling a SINAMICS ALM via Profibus Entry ID: 21971603

| SINAMICS_S120 - Configuration         PROFIBUS message frame       Version overview         The drive objects are supplied with data in the following sequence from the PROFIBUS message frame:         Object Drive object -No.       Message frame type       I address 0 address       Axis         1       Infeed_1       2       SIEMENS telegram 370 for infeed       256257       2-6257         2       Drive_1       3       SIEMENS telegram 105       278297       Achse         3       Drive_2       4       SIEMENS telegram 105       278297       Achse         4       Control_Unit       1       Free message frame configuration with BICO | <b>,</b> | I                |        |                                                  |            |              |       |  |
|----------------------------------------------------------------------------------------------------|----------|------------------|--------|--------------------------------------------------|------------|--------------|-------|--|
| Description       Version overview         The drive objects are supplied with data in the following sequence from the PROFIBUS message frame: <b>Object Drive object -No.</b> Message frame type       I address       O address       Axis         1       Infeed_1       2       SIEMENS telegram 370 for infeed       2       256257       256257          2       Drive_1       3       SIEMENS telegram 105       258277       258277       Achse         3       Drive_2       4       SIEMENS telegram 105       278297       Achse         4       Control_Unit       1       Free message frame configuration with BICO                             | SINAMI   | CS_S120 - C      | onfi   | guration                                         |            |              | _     |  |
| The drive objects are supplied with data in the following sequence from the PROFIBUS message frame:          Object Drive object -No.       Message frame type       I address O address Axis         1       Infeed_1       2       SIEMENS telegram 370 for infeed       256257          2       Drive_1       3       SIEMENS telegram 105       258277       258277       Achse         3       Drive_2       4       SIEMENS telegram 105       278297       Achse         4       Control_Unit       1       Free message frame configuration with BICO                                                                                                 | PROFIBU  | S message fran   | ne 🛛   | /ersion overview                                 |            |              |       |  |
| Object       Drive object       -No.       Message frame type       I address       O address       Axis         1       Infeed_1       2       SIEMENS telegram 370 for infeed       256257       256257          2       Drive_1       3       SIEMENS telegram 105       258277       258277       Achse         3       Drive_2       4       SIEMENS telegram 105       278297       Achse         4       Control_Unit       1       Free message frame configuration with BICO                                                                                                    | The driv | e objects are su | upplie | d with data in the following sequence from the F | PROFIBUS r | nessage fram | e:    |  |
| 1         Infeed_1         2         SIEMENS telegram 370 for infeed         256257         256257            2         Drive_1         3         SIEMENS telegram 105         258277         258277         Achse           3         Drive_2         4         SIEMENS telegram 105         278297         Achse           4         Control_Unit         1         Free message frame configuration with BICO                                                                                                    | Object   | Drive object     | -No.   | Message frame type                               | l address  | 0 address    | Axis  |  |
| 2         Drive_1         3         SIEMENS telegram 105         258.277         258.277         Achse           3         Drive_2         4         SIEMENS telegram 105         278.297         278.297         Achse           4         Control_Unit         1         Free message frame configuration with BICO                                                                                                    | 1        | Infeed_1         | 2      | SIEMENS telegram 370 for infeed 📃 💌              | 256257     | 256257       |       |  |
| 3       Drive_2       4       SIEMENS telegram 105       278297       278297       Achse         4       Control_Unit       1       Free message frame configuration with BICO                                                                                                    | 2        | Drive_1          | 3      | SIEMENS telegram 105                             | 258277     | 258277       | Achse |  |
| Control_Unit 1 Free message frame configuration with BICO                                                                                                    | 3        | Drive_2          | 4      | SIEMENS telegram 105                             | 278297     | 278297       | Achse |  |
|                                                                                                    | 4        | Control_Unit     | 1      | Free message frame configuration with BICO       | ——         |              |       |  |
|                                                                                                    | <        |                  |        |                                                  |            |              | >     |  |

The addressing is stored outside the process image and has to be changed for the ALM.

- 4. Close the configuration by clicking the Close button. It is important to close this window; if it is not closed, the changes made later are not applied in HW Config.
- 5. Reopen your HW configuration in HW Config. Select the object properties of the drive and select the Configuration tab.

| 🙀 HW Config - [SIMATIC 300(1) (Configuration) ALM Control]                                                                                                    |                                                        |
|----------------------------------------------------------------------------------------------------|--------------------------------------------------------|
| Restance Edit Incert RIC View Onlines Window Help                                                                                                    |                                                        |
| and solar last and solar to the last solar to the solar to the solar t |                                                        |
|                                                                                                    |                                                        |
|                                                                                                    | ~                                                      |
|                                                                                                    |                                                        |
|                                                                                                    |                                                        |
| 🚍 (0) UR                                                                                                    |                                                        |
| 1                                                                                                    |                                                        |
| 2 CPU 317T-2 DP                                                                                                    |                                                        |
| X1 MPI/DP                                                                                                    |                                                        |
| 3 Technologie                                                                                                    |                                                        |
| X3 PROFIBUS(1): DF                                                                                                    | Pmaster system (1)                                     |
|                                                                                                    |                                                        |
| 🕂 (4) SINAMI                                                                                                    | DP Slave Properties                                    |
|                                                                                                    |                                                        |
| 7                                                                                                    | General Configuration Clock Synchronization            |
| 8                                                                                                    |                                                        |
| 9                                                                                                    | Detaut                                                 |
| 10 🔍                                                                                                    | Object Telegrams                                       |
|                                                                                                    | 1 Telegram 370, P2D-171                                |
|                                                                                                    | 2 Telegram 105, P2D-10/10<br>3 Telegram 105, P2D-10/10 |
|                                                                                                    | 4 None                                                 |
| 2                                                                                                    |                                                        |
|                                                                                                    |                                                        |
|                                                                                                    |                                                        |
|                                                                                                    |                                                        |
| Slot Module I address D address Comment                                                                                                    |                                                        |
| 4 Drive Data 256257                                                                                                    | Survey (Detail /                                       |
| 5 Drive Data 256257                                                                                                    |                                                        |
| 6 Drive Data                                                                                                    | Activate                                               |
| 7 Drive Data 258277                                                                                                    | Master-Slave configuration 1                           |
| 8 Drive Data 258277                                                                                                    | Master: (2) DP(DRIVE)                                  |
| 9 Drive Data                                                                                                    | Station: SIMATIC 300(1)                                |
| 10 Drive Data 278297                                                                                                    | Comment                                                |
| 11 Drive Data 278297                                                                                                    |                                                        |
| 12 Unive Data                                                                                                    |                                                        |
|                                                                                                    |                                                        |
|                                                                                                    | Lancel Help                                            |
| Press F1 to get Help.                                                                                                    |                                                        |

Controlling a SINAMICS ALM via Profibus Entry ID: 21971603

6. The configuration is locked for inputs and has to be activated. Click Activate...

|                                                   | Toperfies                                                                                                    |        |
|---------------------------------------------------|----------------------------------------------------------------------------------------------------|--------|
| ieneral C                                         | Configuration Clock Synchronization                                                                                                    |        |
|                                                   | Default                                                                                                    |        |
| Object                                            | Telegrams                                                                                                    |        |
| 1                                                 | Telegram 370, PZD-1/1                                                                                                    |        |
| 2                                                 | Telegram 105, PZD-10/10                                                                                                    |        |
| 3                                                 | Telegram 105, PZD-10/10                                                                                                    |        |
|                                                   | THE REAL PROPERTY AND A DESCRIPTION OF A DESCRIPTION OF A |        |
|                                                   |                                                                                                    | -      |
| Survey                                            | ate                                                                                                    | -<br>- |
| Activa                                            | ate                                                                                                    | J<br>J |
| Activa<br>Activa<br>Master 9<br>Master<br>Station | y Detail ate Stare configuration 1 r: (2) DP(DRIVE) n: SIMATIC 300(1)                                                                                                    | ¥<br>¥ |
| Survey<br>Activa<br>Master S<br>Master<br>Station |                                                                                                    |        |

Click Yes to confirm the message box. 1.

| Fig | gure 2-14   |                                                                                                    |
|-----|-------------|----------------------------------------------------------------------------------------------------|
| ¢   | Configura   | ation (4184:63201)                                                                                                    |
|     | 1           | The master/slave configuration has been generated<br>automatically and is therefore blocked for user entries.<br>This is to prevent unintentional user entries. Do you still<br>want to activate the configuration for user entries? |
|     | <u>Y</u> es | No                                                                                                    |

#### Controlling a SINAMICS ALM via Profibus Entry ID: 21971603

#### 8. Select the Detail tab

| Figure 2-15 | Figure | 2-15 |
|-------------|--------|------|
|-------------|--------|------|

| DP Slave Pr | operties 🛛 🛛                      |
|-------------|-----------------------------------|
| General Co  | nfiguration Clock Synchronization |
|             | Default                           |
| Object      | Telegrams                         |
| 1           | Telegram 370, PZD-1/1             |
| 2           | Telegram 105, PZD-10/10           |
| 3           | Telegram 105, PZD-10/10           |
| 4           | None                              |
|             |                                   |
|             |                                   |
|             |                                   |
|             |                                   |
| Surve       | Detail /                          |
|             | Levent abient Datase abient       |
|             |                                   |
| Master-S    | lave configuration 1              |
| Master:     | (2) DP(DRIVE)                     |
| Station:    | SIMATIC 300(1)                    |
| Comme       | nt:                               |
|             |                                   |
|             | Conset   Units                    |
|             | Lancei Heip                       |

#### Note

To ensure that the ALM can be addressed with the blocks MC\_ReadPeriphery and MC\_WritePeriphery, it is required that the input and output addresses are located in the area 0-63.

| DP Slave Properties                         |      |              |         |        |           |               |               |        |   |  |
|---------------------------------------------|------|--------------|---------|--------|-----------|---------------|---------------|--------|---|--|
| General Configuration Clock Synchronization |      |              |         |        |           |               |               |        |   |  |
|                                             | Slot | In local s   | lave    |        | PRO       | FIPUs partner |               |        | • |  |
|                                             |      | Туре         | Address | Туре   | DP addres | I/O-address   | Process image | Length |   |  |
|                                             | 4    | Actual value | PCD 1   | Input  | 2         | 50            |               | 1      |   |  |
|                                             | 5    | Setpoint     | PCD 1   | Output | 2         | 50            | V             | 1      |   |  |
|                                             | 6    | Axis discon  |         |        |           |               |               |        |   |  |
|                                             | 7    | Actual value | PCD 1   | Input  | 2         | 258           |               | 10     |   |  |
|                                             | 8    | Setpoint     | PCD 1   | Output | 2         | 258           |               | 10     |   |  |
|                                             | 9    | Axis discon  |         |        |           |               |               |        |   |  |
|                                             | 10   | Actual value | PCD 1   | Input  | 2         | 278           |               | 10     |   |  |
|                                             | 11   | Setpoint     | PCD 1   | Output | 2         | 278           |               | 10     |   |  |
|                                             |      |              |         |        |           |               |               |        |   |  |

Controlling a SINAMICS ALM via Profibus Entry ID: 21971603

 Change the I/O addresses so that they are located in the area 0-63. In the example, the address area from byte 50 should be used; it is thus required to change address 256 to address 50 in SLOT 4 and in SLOT 5.

10. Click OK to apply the changes.

| P Slave Properties          |                             |           |         |            |               |               |          |  |
|-----------------------------|-----------------------------|-----------|---------|------------|---------------|---------------|----------|--|
| ienera                      | al Configuration            | n Clock S | ynchron | ization    |               |               |          |  |
| Slot                        | in local s                  | lave      |         | PRO        | FIBUS partner |               | <b>_</b> |  |
|                             | Туре                        | Address   | Туре    | DP address | I/O-address   | Process image | Length   |  |
| 4                           | Actual value                | PCD 1     | Input   | 2          | 50            |               | 1        |  |
| 5                           | Setpoint                    | PCD 1     | Output  | 2          | 50            |               | 1        |  |
| 6                           | Axis discon                 |           |         |            |               |               |          |  |
| 7                           | Actual value                | PCD 1     | Input   | 2          | 258           |               | 10       |  |
| 8                           | Setpoint                    | PCD 1     | Output  | 2          | 258           |               | 10       |  |
| 9                           | Axis discon                 |           |         |            |               |               |          |  |
| 10                          | Actual value                | PCD 1     | Input   | 2          | 278           |               | 10       |  |
| 11                          | Setpoint                    | PCD 1     | Output  | 2          | 278           |               | 10       |  |
| 12                          | Axis discon                 |           |         |            |               |               | <b>_</b> |  |
| \ Si                        | urvey <b><u>A</u>Detail</b> | 1         |         | 4          |               |               | •        |  |
| Insert slot     Delete slot |                             |           |         |            |               |               |          |  |
| Station: SIMATIC 300(1)     |                             |           |         |            |               |               |          |  |
| Comment:                    |                             |           |         |            |               |               |          |  |
| OK Cancel Help              |                             |           |         |            |               |               |          |  |

Controlling a SINAMICS ALM via Profibus Entry ID: 21971603

11. A message box for the further proceeding is displayed. Confirm by clicking OK

| Figure 2-18                        |                                                                                                    |   |  |  |  |  |
|------------------------------------|----------------------------------------------------------------------------------------------------|---|--|--|--|--|
| Configure                          | ation (4184:63215)                                                                                                    | × |  |  |  |  |
| 1                                  | Notice!<br>If the telegram has been changed, you have to open the<br>PROFIBUS telegram configuration in SCOUT/STARTER<br>of SINAMICS "SINAMICS_S120" and press the "Adjust<br>to HW config" button.<br>Only then will SCOUT/STARTER be adjusted to HW<br>config. |   |  |  |  |  |
| Do not display this message again. |                                                                                                    |   |  |  |  |  |
| <u> </u>                           |                                                                                                    |   |  |  |  |  |

12. Save and compile the hardware configuration and (important) exit it.

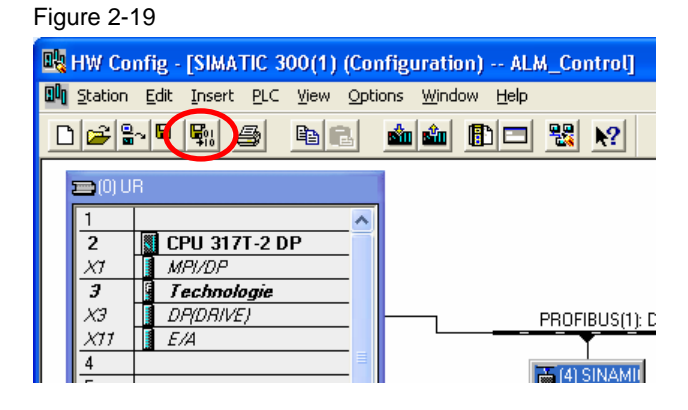

13. In the Navigator, reopen the SINAMICS configuration

| igure 2-20                                                                                                    |               |                |        |                                         |     |           |           |               |  |
|----------------------------------------------------------------------------------------------------|---------------|----------------|--------|-----------------------------------------|-----|-----------|-----------|---------------|--|
| Market S7T Config - ALM_Control                                                                                                    |               |                |        |                                         |     |           |           |               |  |
| Project Edit Insert Target system View Options Wir                                                                                                    | ndow <u>F</u> | <u>i</u> elp   |        |                                         |     |           |           |               |  |
|                                                                                                    |               |                |        |                                         |     |           |           |               |  |
| ALM_Control                                                                                                    | INAMI         | :S_S120 - C    | onfi   | guration                                |     |           |           |               |  |
| The section of the section of the se | ROFIBU        | 5 message fran | ne   \ | /ersion overview                        |     |           |           |               |  |
| Imp Similar 300(1)     The drive objects are supplied with data in the following sequence from the PROFIBUC measure frame:                                                                                                    |               |                |        |                                         |     |           |           |               |  |
| EXTERNAL ENCODERS                                                                                                    | Object        | Drive object   | -No.   | Message frame type                      | 1   | l address | 0 address | Axis          |  |
| 🕀 🛄 CAMS                                                                                                    | 1             | Infeed_1       | 2      | SIEMENS telegram 370 for infeed         |     | 5051      | 5051      | -             |  |
| E 🗒 SINAMICS_5120                                                                                                    | 2             | Drive_1        | 3      | SIEMENS telegram 105                    |     | 258277    | 258277    | Achse         |  |
| > Overview                                                                                                    | 3             | Drive_2        | 4      | SIEMENS telegram 105                    |     | 278297    | 278297    | <i>§</i> chse |  |
| Configuration                                                                                                    | 4             | Control_Unit   | 1      | Free message frame configuration with E | ICC |           |           |               |  |

The address area of the infeed must display the addresses set in HW Config!

Controlling a SINAMICS ALM via Profibus Entry ID: 21971603

14. Save and compile your technology.

| S7T Config - ALM_Control                                          | - 0                                                                                                 |
|-------------------------------------------------------------------|----------------------------------------------------------------------------------------------------|
| Project <u>of growt</u> Iarget system <u>Vi</u> ew <u>O</u> ption | ins <u>Wi</u> ndow <u>H</u> elp                                                                     |
|                                                                   |                                                                                                    |
| × Al M Control                                                    |                                                                                                    |
| Insert single drive                                               | PROFIRITS messane frame Version overview                                                            |
| SIMATIC 300(1)                                                    |                                                                                                    |
| E AXES                                                            | The drive objects are supplied with data in the following sequence from the PROFIBUS message frame: |
| EXTERNAL ENCODERS      CAMS                                       | Object Drive object -No. Message frame type I address 0 address Axis                                |
| E IsinAMICS_5120                                                  | 1 infeed_1 2 SIEMENS telegram 3/0 for infeed 500.57 50.57<br>258.277 258.277 Achse                  |
| > Overview                                                        | Compilation 278297 278297 Achse                                                                     |
| > Topology                                                        |                                                                                                    |
| Control_Unit                                                      | 40%                                                                                                 |
| Configuration                                                     |                                                                                                    |
| > Control logic                                                   | Cancel                                                                                              |
|                                                                   |                                                                                                    |
|                                                                   |                                                                                                    |
| 🕀 🔄 Input/output component                                        | Alian with LDU Config.                                                                              |
| nsert drive                                                       |                                                                                                    |
|                                                                   |                                                                                                    |
|                                                                   |                                                                                                    |
|                                                                   | Close Help                                                                                          |
|                                                                   |                                                                                                    |
| Technology                                                        | f SINAMICS \$120                                                                                    |

- 15. You can now configure your technology objects. This step is not displayed explicitly.
- 16. After completing the configuration of the technology objects, save and compile the technology (the consistency can also be checked) and subsequently exit S7T Config.

Controlling a SINAMICS ALM via Profibus Entry ID: 21971603

### 2.4 Technology Objects Manager (TOM)

Two simple positioning axes were created for our example, Achse\_1 was assigned to Antrieb\_1 and Achse\_2 was assigned to Antrieb\_2.

If the TOM was opened and if new technology objects were added, the data are reloaded after exiting S7T Config.

1. Confirm the message box by clicking OK

Figure 2-22

| Edit technology objects (1114:2) |                                             |  |  |  |  |  |
|----------------------------------|---------------------------------------------|--|--|--|--|--|
| 1                                | The data was modified and will be reloaded. |  |  |  |  |  |
| <u> </u>                         |                                             |  |  |  |  |  |

#### 2. Create or update the technology DBs

#### Figure 2-23 Technology Objects Management (TOM) -- ALM\_Control\SIMATIC 300(1)\CPU 317T-2 DP Technology objects Edit View Options Window ? 🗃 🖬 👗 🖻 💼 📂 📢 🞬 S7-Programm(1) (Technology\Technologieobjekte) -- ALM\_Control\SIMATIC 300(1)\CPU 317T-2 DP Technology DBs in block folder Delete DB Symbol Technology Comment < Technology DBs not yet created (Defaults list) ÷ Create Technology Comment DB Symbol 0 )aten für Trace des MC-Subsystem 4 objects selected

3. The TOM can now be exited.

#### 2.5 Simatic Manager

If the MC blocks have not yet been copied into the project from the S7-Tech library, this should be done now. The technology DBs also have to be transferred.

Controlling a SINAMICS ALM via Profibus Entry ID: 21971603

### 3 The Block ALM\_Control

The MC\_WritePeriphery block is used to control the ALM. The MC\_ReadPeriphery block is used to read back the status information of the ALM.

The block ALM\_Control was written to make this process more convenient. It takes the control of the ALM and uses the above-mentioned blocks.

To simplify the control, a block was created which includes these two blocks and a small control logic.

|                   | AL | M_Control   |               |    |                              |
|-------------------|----|-------------|---------------|----|------------------------------|
|                   |    |             |               |    |                              |
|                   | BO | EN          | Rdy_PowerUp   | BO | Ready for power-up           |
| Power up          | BO | ON          | RUN           | BO | Run                          |
| Acknowledge fault | BO | Acknowledge | On_inhibit    | BO | On inhibit                   |
| ALM               |    |             |               |    |                              |
| No Profibus error | BO | DP_Slave_OK | Alarm         | BO | Warning                      |
| Input address     | I  | IN_Addr     | Fault         | BO | Fault                        |
| Output address    | I  | OUT_Addr    | ZSW_ALM       | W  | Status word (370)            |
|                   |    |             | ErrorID_Read  | W  | ErrorID of MC_ReadPeriphery  |
|                   |    |             | ErrorID_Write | W  | ErrorID of MC_WritePeriphery |
|                   |    |             | ENO           | BO |                              |

### 3.1 Input parameters

| Parameter   | Data type | Initial value | Description                                                                                                    |
|-------------|-----------|---------------|----------------------------------------------------------------------------------------------------|
| ON          | BOOL      | FALSE         | As long as ON=True, it is tried to power up<br>the ALM.<br>The ALM goes to RUN mode if there are no<br>errors preventing the enable. |
| Acknowledge | BOOL      | FALSE         | In the event of a fault of the ALM, this fault can be acknowledged with Acknowledge =TRUE.                                           |
| DP_Slave_OK | BOOL      | FALSE         | The signal of the "StationLifeList[x]" (node accessible at DP Drive) from the MCDevice data block has to be connected to this input  |
| IN_Addr     | INT       | 0             | Byte input start address of the ALM from the hardware configuration (possible values: 0-62).                                         |
| Addr        | INT       | 0             | Byte output start address of the ALM from the hardware configuration (possible values: 0-62).                                        |

Controlling a SINAMICS ALM via Profibus Entry ID: 21971603

#### 3.2 Output parameters

Table 3-2

| Parameter            | Data type      | Initial value | Description                                                           |  |  |  |
|----------------------|----------------|---------------|-----------------------------------------------------------------------|--|--|--|
| Rdy_PowerUp          | BOOL           | FALSE         | Feedback of the ALM indicating that it is in Ready for power-up mode. |  |  |  |
| RUN                  | BOOL           | FALSE         | Feedback of the ALM indicating that it is in Run mode.                |  |  |  |
| On_inhibit           | BOOL           | FALSE         | Feedback of the ALM that it is in On_inhibit mode.                    |  |  |  |
| Alarm                | BOOL FALSE     |               | There is a warning at the ALM.                                        |  |  |  |
| Fault                | It BOOL FALSE  |               | There is a fault at the ALM.                                          |  |  |  |
| ZSW_ALM              | ZSW_ALM WORD 0 |               | Complete status word (370) of the ALM for additional information.     |  |  |  |
| ErrorID_Read         | WORD           | 0             | "ErrorID" output of the MC_ReadPeriphery block                        |  |  |  |
| ErrorID_Write WORD 0 |                | 0             | "ErrorID" output of the MC_WritePeriphery block.                      |  |  |  |

#### 3.3 DP\_Slave\_OK connection

This connection signals the ALM\_Control block whether the connection to SINAMICS is established.

The technology data block MCDevice contains the variable StationLifeList[0..127]. This variable displays a list of the accessible nodes at PROFIBUS DP(DRIVE) in an ARRAY. The number of the ARRAY element corresponds to the PROFIBUS address. Value 1 of the element means that the node is accessible, value 0 means that the node is not accessible.

The bit representing the SINAMICS station now has to be transferred to the DP\_Slave\_OK connection.

#### Example

The Profibus address of SINAMICS selected in HW Config is 4 (see above). From MCDevice (DB 12 was selected in the example during generating the technology DBs) the data bit DBX44.4 ensues for the Profibus node with address 4. Thus the overall address is DB12.DBX44.4

Controlling a SINAMICS ALM via Profibus Entry ID: 21971603

|                  |                                                                                                    |                                                                                                    |                                                                                                    |                                                                                                    |                                                                                                    | ן ר                                                                                                    |
|------------------|----------------------------------------------------------------------------------------------------|----------------------------------------------------------------------------------------------------|----------------------------------------------------------------------------------------------------|----------------------------------------------------------------------------------------------------|----------------------------------------------------------------------------------------------------|----------------------------------------------------------------------------------------------------|
| 9 no.:           | 12                                                                                                    |                                                                                                    |                                                                                                    |                                                                                                    |                                                                                                    |                                                                                                    |
| Symbol: MCDevice |                                                                                                    |                                                                                                    |                                                                                                    |                                                                                                    |                                                                                                    |                                                                                                    |
| Type: MC device  |                                                                                                    |                                                                                                    |                                                                                                    |                                                                                                    | Help                                                                                                    |                                                                                                    |
| Address          | Name                                                                                                    | Туре                                                                                                    | Actual value                                                                                                    | Comment                                                                                                    |                                                                                                    |                                                                                                    |
| 22.0             | UpdateFlag                                                                                                    | WORD                                                                                                    | W#16#0                                                                                                    | Update flag                                                                                                    |                                                                                                    |                                                                                                    |
| 24.0             | UpdateCounter                                                                                                    | WORD                                                                                                    | W#16#0                                                                                                    | Update counter                                                                                                    |                                                                                                    |                                                                                                    |
| 26.0             | ErrorID                                                                                                    | WORD                                                                                                    | W#16#0                                                                                                    | ID of the last error                                                                                                    |                                                                                                    |                                                                                                    |
| 28.0             | ErrorBuffer[0]                                                                                                    | WORD                                                                                                    | W#16#0                                                                                                    | First 3 ErrorIDs                                                                                                    |                                                                                                    |                                                                                                    |
| 30.0             | ErrorBuffer[1]                                                                                                    | WORD                                                                                                    | W#16#0                                                                                                    |                                                                                                    |                                                                                                    |                                                                                                    |
| 32.0             | ErrorBuffer[2]                                                                                                    | WORD                                                                                                    | W#16#0                                                                                                    |                                                                                                    |                                                                                                    |                                                                                                    |
| 34.0             | Reserve34                                                                                                    | INT                                                                                                    | 0                                                                                                    | Reserved                                                                                                    |                                                                                                    |                                                                                                    |
| 36.0             | MaxLoopDuration                                                                                                    | REAL                                                                                                    | 0.000000e+000                                                                                                    | Maximum command loop duration in [ms]                                                                                                    |                                                                                                    |                                                                                                    |
| 40.0             | CmdLoopDuration                                                                                                    | REAL                                                                                                    | 0.000000e+000                                                                                                    | Average command loop duration in [ms]                                                                                                    |                                                                                                    |                                                                                                    |
| 44.0             | StationLifeList[0]                                                                                                    | BOOL                                                                                                    | FALSE                                                                                                    | Station life list (DP-MC nodes)                                                                                                    |                                                                                                    |                                                                                                    |
| 44.1             | StationLifeList[1]                                                                                                    | BOOL                                                                                                    | FALSE                                                                                                    |                                                                                                    |                                                                                                    |                                                                                                    |
| 44.2             | StationLifeList[2]                                                                                                    | BOOL                                                                                                    | FALSE                                                                                                    |                                                                                                    |                                                                                                    |                                                                                                    |
| 44.3             | StationLifeList[3]                                                                                                    | BOOL                                                                                                    | FALSE                                                                                                    |                                                                                                    |                                                                                                    |                                                                                                    |
| 44.4             | StationLifeList[4]                                                                                                    | BOOL                                                                                                    | FALSE                                                                                                    |                                                                                                    |                                                                                                    |                                                                                                    |
| 44.5             | StationLifeList[5]                                                                                                    | BOOL                                                                                                    | FALSE                                                                                                    |                                                                                                    |                                                                                                    |                                                                                                    |
| 44.6             | StationLifeList[6]                                                                                                    | BOOL                                                                                                    | FALSE                                                                                                    |                                                                                                    |                                                                                                    |                                                                                                    |
| 44.7             | StationLifeList[7]                                                                                                    | BOOL                                                                                                    | FALSE                                                                                                    |                                                                                                    |                                                                                                    |                                                                                                    |
|                  | Address<br>22.0<br>24.0<br>24.0<br>24.0<br>24.0<br>30.0<br>30.0<br>30.0<br>40.0<br>40.0<br>44.1<br>44.2<br>44.5<br>44.5<br>44.6 | ano.:         12           mbot:         MCDevice           pp::         MC device           Address         Name           22.0         UpdateFlag           24.0         UpdateCounter           26.0         ErrorBUTer[1]           30.0         ErrorBuffer[1]           32.0         ErrorBuffer[1]           34.0         Reserve34           36.0         MaxLoopDuration           44.1         StationLifeList[1]           44.2         StationLifeList[2]           44.3         StationLifeList[2]           44.4         StationLifeList[3]           44.5         StationLifeList[4]           44.5         StationLifeList[5]           44.6         StationLifeList[5] | ano.:         12           mbot:         MCDevice           pp::         MC device           Address         Name         Type           22.0         UpdateFlag         WORD           24.0         UpdateCounter         WORD           26.0         ErrorBuffer[0]         WORD           30.0         ErrorBuffer[1]         WORD           32.0         ErrorBuffer[2]         WORD           34.0         Reserve34         INT           35.0         MaxLoopDuration         REAL           44.1         StationLifeList[0]         BOOL           44.3         StationLifeList[1]         BOOL           44.4         StationLifeList[2]         BOOL           44.5         StationLifeList[4]         BOOL           44.5         StationLifeList[7]         BOOL           44.5         StationLifeList[7]         BOOL           44.6         StationLifeList[7]         BOOL | a no.:         12           mbot:         MCDevice           Address         Name         Type           Address         Name         Type           Address         Name         Type           Actual value         22.0         UpdateFlag         WORD           24.0         UpdateCounter         WORD         W#16#0           26.0         ErrorBuffer[0]         WORD         W#16#0           30.0         ErrorBuffer[2]         WORD         W#16#0           32.0         ErrorBuffer[2]         WORD         W#16#0           33.0         ErrorBuffer[2]         WORD         W#16#0           36.0         MaxLoopDuration         REAL         0.000000e+000           40.0         CrationLifeList[0]         BOOL         FALSE           44.1         StationLifeList[2]         BOOL         FALSE           44.3         StationLifeList[3]         BOOL         FALSE           44.4         StationLifeList[3]         BOOL         FALSE           44.5         StationLifeList[3]         BOOL         FALSE           44.5         StationLifeList[3]         BOOL         FALSE           44.4         StationLifeList[7] | Bino:         12           McDevice           pp:         MC device           Address         Name         Type         Actual value         Comment           22.0         UpdateFlag         WORD         W#16#0         Update Flag           24.0         UpdateCounter         WORD         W#16#0         Lipdate counter           25.0         ErrorBuffer[0]         WORD         W#16#0         Lipdate counter           28.0         ErrorBuffer[1]         WORD         W#16#0         First 3 ErrorIDs           30.0         ErrorBuffer[2]         WORD         W#16#0         Reserved           34.0         Reserve31         INT         0         Reserve31         REAL         0.00000e+000         Average command loop duration in [ms]           44.0         StationLifeList[0]         BOOL         FALSE         StationLifeList[2]         BOOL         FALSE           44.1         StationLifeList[3]         BOOL         FALSE         E         E           44.4         StationLifeList[3]         BOOL         FALSE         E         E           44.5         StationLifeList[3]         BOOL         FALSE         E         E           44.4.5         StationLifeL | Inc:         12           mbot:         MCDevice           mbot:         MCDevice           mbot:         MCdevice           McCevice         Help           Address         Name         Type         Actual value         Comment           22.0         UpdateFlag         WORD         W#16#0         Update flag         Help           24.0         UpdateCounter         WORD         W#16#0         Lipstate counter         Zato           26.0         ErrorBuffer[0]         WORD         W#16#0         First 3 ErrorIDs         Saton         Saton           30.0         ErrorBuffer[1]         WORD         W#16#0         First 3 ErrorIDs         Saton         Saton         SatonLifeList[2]         WORD         W#16#0         First 3 ErrorIDs           30.0         ErrorBuffer[2]         WORD         W#16#0         Reserved         SatonLifeList[3]         SatonLifeList[3] |

### 3.4 Connections IN\_Addr and OUT\_Addr

In the example, address 50 (hardware configuration) was set as input and output address for the ALM. For this reason, this number is to be specified at the inputs IN\_Addr and OUT\_Addr.

Figure 3-2

| DP Slave Properties                         |                     |              |                  |        |            |             |               |          | × |
|---------------------------------------------|---------------------|--------------|------------------|--------|------------|-------------|---------------|----------|---|
| General Configuration Clock Synchronization |                     |              |                  |        |            |             |               |          |   |
|                                             | Slot In local slave |              | PROFIBUS partner |        |            |             |               | <u> </u> |   |
|                                             |                     | Туре         | Address          | Туре   | DP address | I/O-address | Process image | Length   |   |
|                                             | 4                   | Actual value | PCD 1            | Input  | 2          | 50          |               | 1        |   |
|                                             | 5                   | Setpoint     | PCD 1            | Output | 2          | 50          | V             | 1        |   |
|                                             | 6                   | Axis discon  |                  |        |            |             |               |          |   |
|                                             | 7                   | Actual value | PCD 1            | Input  | 2          | 258         |               | 10       |   |
|                                             | 8                   | Setpoint     | PCD 1            | Output | 2          | 258         |               | 10       |   |
|                                             | 9                   | Axis discon  |                  |        |            |             |               |          |   |
|                                             | 10                  | Actual value | PCD 1            | Input  | 2          | 278         |               | 10       | _ |
|                                             | 11                  | Setpoint     | PCD 1            | Output | 2          | 278         |               | 10       |   |

Controlling a SINAMICS ALM via Profibus Entry ID: 21971603

### 3.5 Recommendations

We recommend locking the "RUN" feedback with the "Enable" for the MC\_Power of the axis. An axis should only be activated during the infeed.

In addition, it should be avoided to deactivate the infeed during operating an axis.

### 3.6 LAD and FBD

The block is also available as source. To be able to compile the source, it is required to specify an FBxxx with ALM\_Control symbol in the symbol editor. The generated block can be opened and the view can be set to FBD or LAD.